# **PeopleSoft eSupplier Portal**

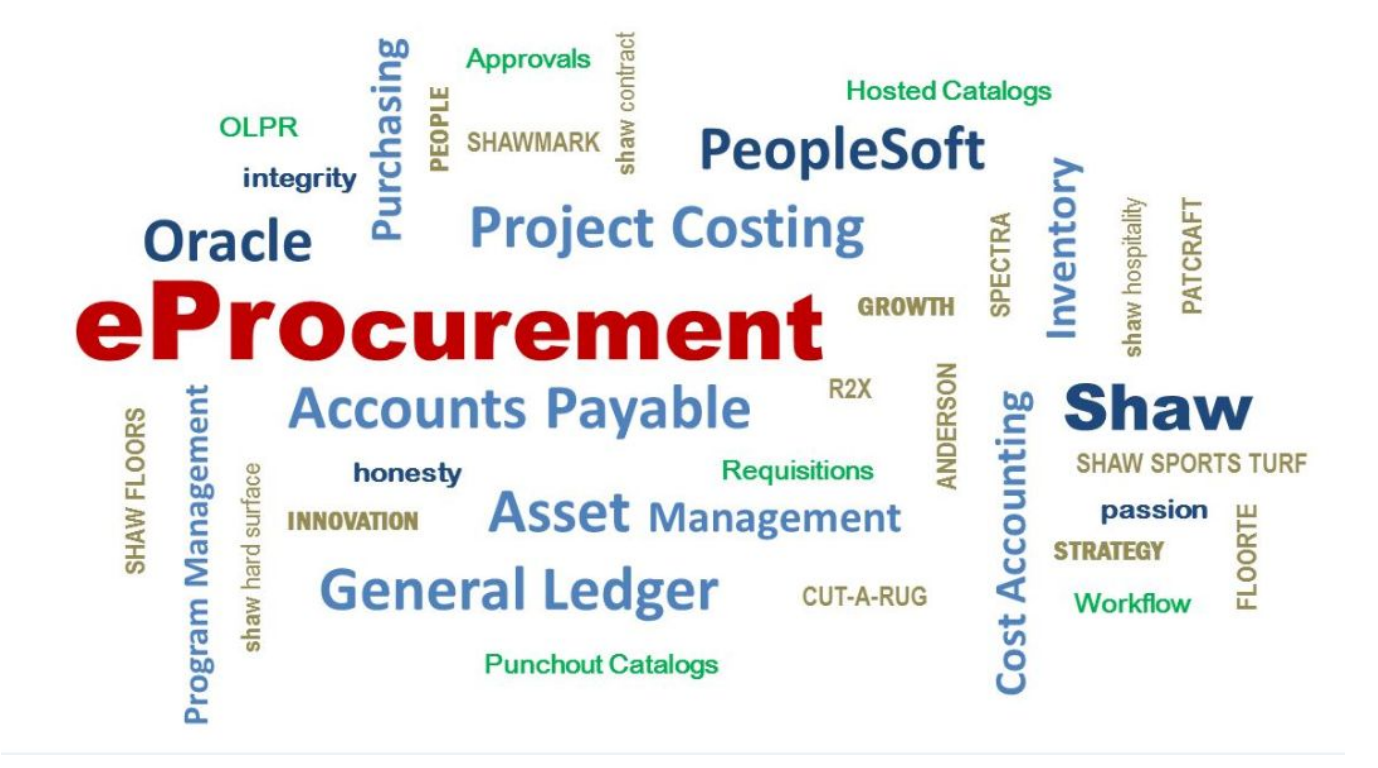

Shaw Industries Group, Inc.

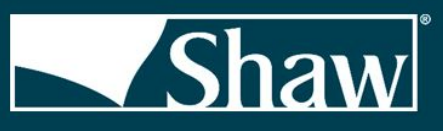

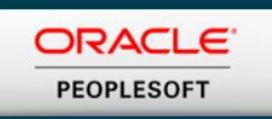

### Comprehensive Supplier Portal Table of Contents

Welcome/Introduction Link to Supplier Portal Supplier Public Home Page Supplier Secure Home Page Manage Profile Receipts Purchase Orders Printing Purchase Orders Purchase Order Acknowledgment Manual Navigation

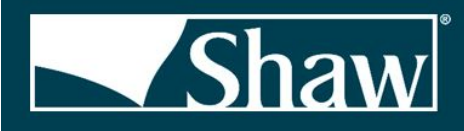

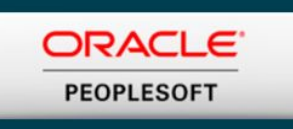

### Link to Supplier Portal

The link to the supplier portal can be located on shawinc.com. Click "Suppliers" at the bottom of the page. Click the "Current Supplier Resources" link. Then click the "Sign into the Supplier Portal" link.

### Supplier Public Home Page

Upon logging in, you will come to the Supplier Public Home Page. Click on the Welcome tile for the welcome message. Click on the FAQs/Contact Us tile for information on whom to contact for any questions.

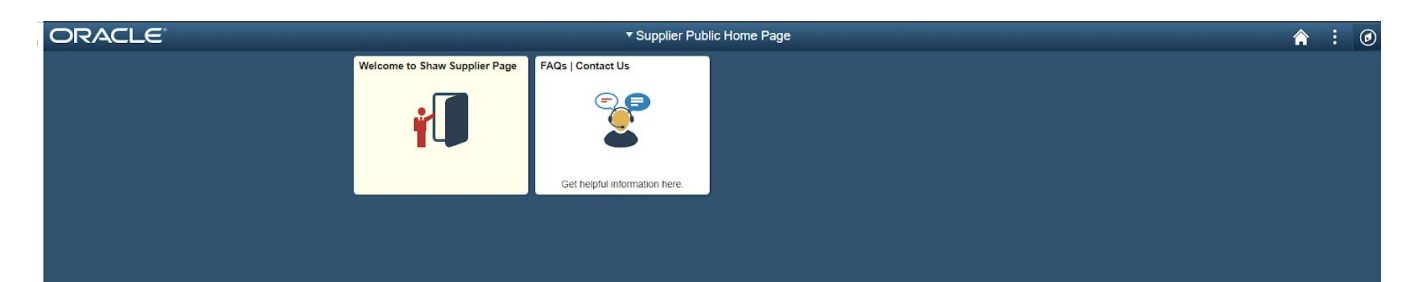

### Supplier Secure Home Page

Click the drop down arrow on the Supplier Public Home Page Header and choose Supplier Secure Home Page.

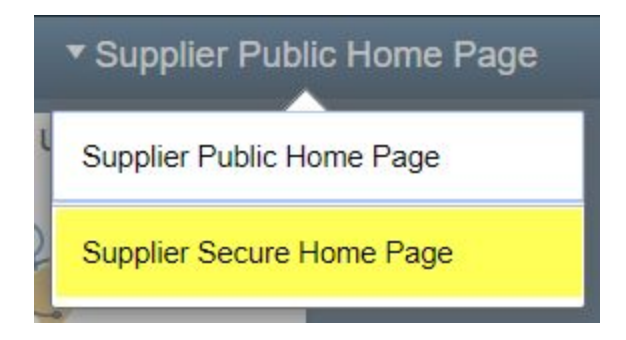

From the Supplier Secure Home Page you can access your transactional data.

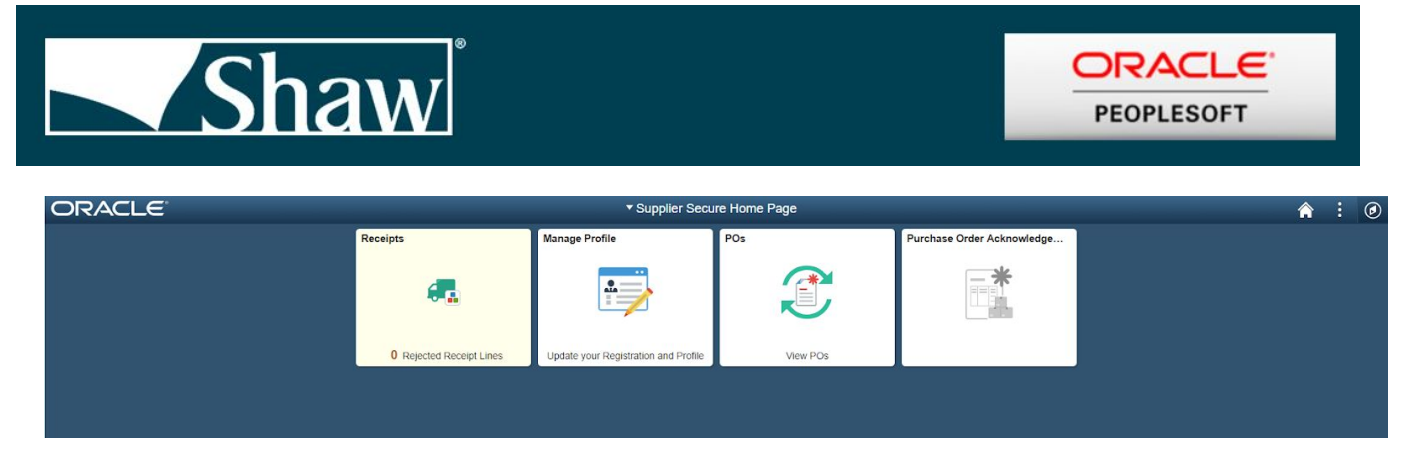

Click the Manage Profile tile to change your forgotten password challenge question or change your email address. It is very important that you set this information!

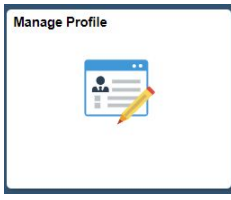

### Receipts

Click the receipts tile to access receipt information. 3 days of transactions are automatically displayed after clicking the tile.

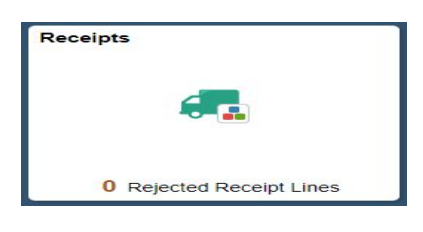

Click the filter icon ( ) on the top left to search for a specific receipt by PO number, receipt number or date range. NOTE: Keep date ranges short to avoid long search times.

| Cancel              | Filters    |            |  |
|---------------------|------------|------------|--|
| POID                | ٩          |            |  |
| Receipt ID          | ٩          |            |  |
| Receipt Date Range  | 01/15/2018 | 02/04/2019 |  |
| Supplier Location   | ٩          |            |  |
| Ship To Location    | ٩          |            |  |
| Item Category       | ٩          |            |  |
| Item ID             | ٩          |            |  |
| Item Description    |            |            |  |
| Supplier Item ID    | ٩          | .]         |  |
| Receipt Line Status | All        |            |  |
|                     |            |            |  |
|                     | Reset      |            |  |

Click on the arrow on the left to see further receipt details.

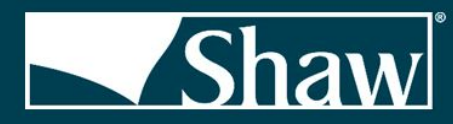

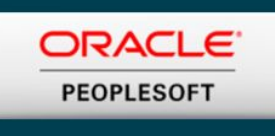

| PO ID      | Receipt ID /<br>Line Nbr | Receipt<br>Date | Shipment Number /<br>Ship to Location | Supplier Item ID | Item ID / Description                                                         | Received<br>Quantity /<br>UOM | Accepted<br>Quantity /<br>UOM | Rejected<br>Quantity /<br>UOM | Receipt<br>Status | Receipt<br>Details |
|------------|--------------------------|-----------------|---------------------------------------|------------------|-------------------------------------------------------------------------------|-------------------------------|-------------------------------|-------------------------------|-------------------|--------------------|
| 0002481612 | 0004484769<br>1          | 11/05/2018      | 12-CARTERSVILLE<br>CPT MFG            | 32-QC-AL-B200    | 0000064338<br>COUPLING HOSE 2 IN HOSE CAM AND GROOVE PT COUPLING P/N B200     | 1.0000<br>Each                | 1.0000<br>Each                |                               | Received          | >                  |
| 0002481612 | 0004484769<br>2          | 11/05/2018      | 12-CARTERSVILLE<br>CPT MFG            | 32-QC-AL-E200    | 0000064343<br>COUPLING HOSE 2 IN HOSE CAM AND GROOVE PT COUPLING P/N E200     | 1.0000<br>Each                | 1.0000<br>Each                |                               | Received          | >                  |
| 0002478227 | 0004485017<br>1          | 11/05/2018      | 06-DALTON SPUN<br>YARN                |                  | 0000018637<br>STRAINER Y-TYPE PIPE STEAM 1/2 IN CI FNW VALVE CO PIN 283700230 | 1.0000<br>Each                | 1.0000<br>Each                |                               | Received          | >                  |

#### **Receipt Details**

|                |                                                                                                    |                                                                                                    |                                                                                                    | Review                                                                                                    | teccipto                                                                                                    |                                                                                                    |                                                                                                    |                                                                                                    |
|----------------|----------------------------------------------------------------------------------------------------|----------------------------------------------------------------------------------------------------|----------------------------------------------------------------------------------------------------|----------------------------------------------------------------------------------------------------|----------------------------------------------------------------------------------------------------|----------------------------------------------------------------------------------------------------|----------------------------------------------------------------------------------------------------|----------------------------------------------------------------------------------------------------|
| 1              | tem ID 0000                                                                                                    | 064338                                                                                                    |                                                                                                    |                                                                                                    |                                                                                                    |                                                                                                    |                                                                                                    |                                                                                                    |
| Supplier I     | tem ID 32-Q                                                                                                    | C-AL-B200                                                                                                    |                                                                                                    |                                                                                                    |                                                                                                    |                                                                                                    |                                                                                                    |                                                                                                    |
| Quantity Re    | ceived                                                                                                    | 1.0000 Each                                                                                                    |                                                                                                    |                                                                                                    |                                                                                                    |                                                                                                    |                                                                                                    |                                                                                                    |
| Quantity Insp  | pected                                                                                                    | 0.0000 Each                                                                                                    |                                                                                                    |                                                                                                    |                                                                                                    |                                                                                                    |                                                                                                    |                                                                                                    |
| Quantity Acc   | cepted                                                                                                    | 1.0000 Each                                                                                                    |                                                                                                    |                                                                                                    |                                                                                                    |                                                                                                    |                                                                                                    |                                                                                                    |
| Quantity Re    | turned                                                                                                    | 0.0000 Each                                                                                                    |                                                                                                    |                                                                                                    |                                                                                                    |                                                                                                    |                                                                                                    |                                                                                                    |
| Quantity Re    | jected                                                                                                    | 0.0000 Each                                                                                                    |                                                                                                    |                                                                                                    |                                                                                                    |                                                                                                    |                                                                                                    |                                                                                                    |
| Net Receipt Qu | uantity                                                                                                    | 1.0000 Each                                                                                                    |                                                                                                    |                                                                                                    |                                                                                                    |                                                                                                    |                                                                                                    |                                                                                                    |
| Reason for Rej | ection                                                                                                    |                                                                                                    |                                                                                                    |                                                                                                    |                                                                                                    |                                                                                                    |                                                                                                    |                                                                                                    |
| RMA N          | umber                                                                                                    |                                                                                                    |                                                                                                    | RMA Line                                                                                                    |                                                                                                    |                                                                                                    |                                                                                                    |                                                                                                    |
| r Schedule     |                                                                                                    |                                                                                                    |                                                                                                    |                                                                                                    |                                                                                                    |                                                                                                    |                                                                                                    |                                                                                                    |
|                |                                                                                                    |                                                                                                    |                                                                                                    |                                                                                                    |                                                                                                    |                                                                                                    | 14 4                                                                                                    | 1-1 of 1 🔹                                                                                                    |
| Due Date       | Quantity                                                                                                    | Ship To                                                                                                    | Ship Via                                                                                                    | Freight Trm                                                                                                    |                                                                                                    | Price                                                                                                    | Merchandise Amt                                                                                                    |                                                                                                    |
| 11/02/2018     | 1.0000                                                                                                    | 12-CARTERSVILLE CPT MFG                                                                                                    | COMMON                                                                                                    | FOB DEST, FRTS                                                                                                    | SELLER,CHARGEBAC                                                                                                    | к                                                                                                    |                                                                                                    | USD                                                                                                    |
|                |                                                                                                    |                                                                                                    |                                                                                                    |                                                                                                    |                                                                                                    |                                                                                                    |                                                                                                    |                                                                                                    |
|                |                                                                                                    |                                                                                                    |                                                                                                    |                                                                                                    |                                                                                                    | 14 A                                                                                                    | 1-1 of 1 🔹 🕨                                                                                                    | b.                                                                                                    |
|                |                                                                                                    |                                                                                                    |                                                                                                    |                                                                                                    |                                                                                                    |                                                                                                    |                                                                                                    | 6. L                                                                                                    |
|                | Quantity Ins<br>Quantity Ac<br>Quantity Re<br>Quantity Re<br>Quantity Re<br>Net Receipt Qu<br>Reason for Rej<br>RMA N<br>r Schedule | Quantity Inspected<br>Quantity Accepted<br>Quantity Returned<br>Quantity Rejected<br>Net Receipt Quantity<br>Reason for Rejection<br>RMA Number<br>r Schedule<br>Due Date Quantity<br>11/02/2018 1.0000 | Quantity Inspected     0.0000     Each       Quantity Accepted     1.0000     Each       Quantity Returned     0.0000     Each       Quantity Returned     0.0000     Each       Quantity Returned     0.0000     Each       Quantity Returned     0.0000     Each       Quantity Returned     0.0000     Each       Quantity Returned     0.0000     Each       Quantity Returned     0.0000     Each       Reason for Rejection RMA Number     Notes     Each       Pue Date     Quantity     Ship To       11/02/2018     1.0000     12-CARTERSVILLE CPT MFG | Quantity Inspected     0.0000     Each       Quantity Accepted     1.0000     Each       Quantity Returned     0.0000     Each       Quantity Returned     0.0000     Each       Quantity Returned     0.0000     Each       Quantity Returned     0.0000     Each       Quantity Returned     0.0000     Each       Quantity Returned     0.0000     Each       Quantity Reterned     0.0000     Each       Reason for Rejection     1.0000     Each       RMA Number     Ship Yia     Ship Yia       Introduction of the second second | Quantity Inspected     1,0000     Each       Quantity Accepted     1,0000     Each       Quantity Returned     0,0000     Each       Quantity Returned     0,0000     Each       Quantity Reterned     0,0000     Each       Quantity Reterned     0,0000     Each       Quantity Reterned     0,0000     Each       Quantity Reterned     0,0000     Each       Quantity Reterned     0,0000     Each       Reason for Rejection     RMA Number     RMA Line       r Schedule       Due Date     Quantity     Ship To     Ship Via     Freight Trm       11/02/2018     1,0000     12-CARTERSVILLE CPT MFG     COMMON CARRIER     FOB DEST, FRT | Quantity Inspected     0.0000     Each       Quantity Accepted     1.0000     Each       Quantity Returned     0.0000     Each       Quantity Returned     0.0000     Each       Quantity Returned     0.0000     Each       Quantity Returned     0.0000     Each       Quantity Reterned     0.0000     Each       Quantity Reterned     0.0000     Each       Quantity Reterned     0.0000     Each       RMA Number     RMA Number     RMA Line | Quantity Inspected     0.0000     Each       Quantity Accepted     1.0000     Each       Quantity Returned     0.0000     Each       Quantity Returned     0.0000     Each       Quantity Returned     0.0000     Each       Quantity Retered     0.0000     Each       Quantity Retered     0.0000     Each       Quantity Retered     0.0000     Each       Quantity Retered     0.0000     Each       Net Receipt Quantity     1.0000     Each       RMA Number     RMA Number     RMA Line | Quantity Inspected       0.0000       Each         Quantity Returned       0.0000       Each         Quantity Returned       0.0000       Each         Quantity Returned       0.0000       Each         Quantity Returned       0.0000       Each         Quantity Returned       0.0000       Each         Quantity Returned       0.0000       Each         Quantity Returned       0.0000       Each         Quantity Returned       0.0000       Each         Quantity Returned       0.0000       Each         RMA Number |

No Invoices Found

### Purchase Orders

Click on the POs tile, then click the Purchase Orders tile to view purchase order details. The

default search results will show all POs issued in the last 4 days. Click the filter icon( ) icon on the top left to search for a specific PO, or to change the date range. NOTE: Keep date ranges short to avoid long search times.

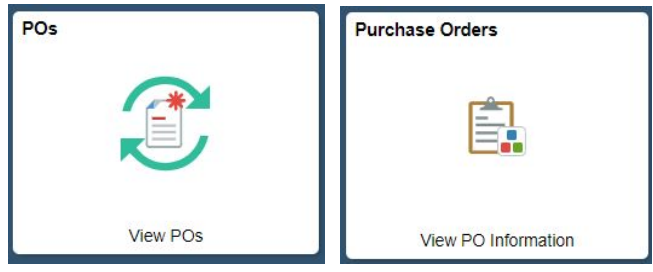

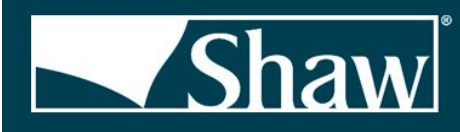

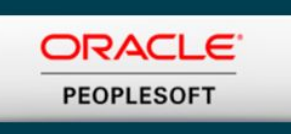

You can click the results to Excel.

Download PO Information

#### button on the top left to download your search

| Ds                                        |                   |            |            | Purcl                     | hase Orders          |                            |               |                        |         | Â        |
|-------------------------------------------|-------------------|------------|------------|---------------------------|----------------------|----------------------------|---------------|------------------------|---------|----------|
| T Download PO Information                 |                   |            |            |                           |                      |                            |               |                        |         | 3        |
| Business Unit / Purchase Order            | Supplier Location | PO Date    | PO Status  | Last Dispatched Date/Time | Buyer                | PO Total Amount / Currency | Payment Terms | Acknowledgement Status | Actions | PO Detai |
| SHAW INDUSTRIES GROUP, INC.<br>0002543141 | CORPORATE         | 02/04/2019 | Dispatched | 02/04/2019 9:11:24AM      | Daniel, Jacqueline D | US                         | D NET 90      | Buyer Accepted         | $\odot$ | >        |
| SHAW INDUSTRIES GROUP, INC. 0002543453    | DIRECT CONNECT    | 02/04/2019 | Dispatched | 02/04/2019 11:13:34AM     | DirectConnect        | US                         | D NET 90      | () New                 | $\odot$ | >        |
| SHAW INDUSTRIES GROUP, INC. 0002543457    | DIRECT CONNECT    | 02/04/2019 | Dispatched | 02/04/2019 11:13:34AM     | DirectConnect        | US                         | D NET 90      | New                    | $\odot$ | >        |
| SHAW INDUSTRIES GROUP, INC. 0002543633    | DIRECT CONNECT    | 02/04/2019 | Dispatched | 02/04/2019 1:04:51PM      | DirectConnect        | U                          | D NET 90      | () New                 | $\odot$ | >        |
| SHAW INDUSTRIES GROUP, INC. 0002543644    | DIRECT CONNECT    | 02/04/2019 | Dispatched | 02/04/2019 1:04:51PM      | DirectConnect        | US                         | D NET 90      | New                    | $\odot$ | >        |
| SHAW INDUSTRIES GROUP, INC. 0002543777    | DIRECT CONNECT    | 02/04/2019 | Dispatched | 02/04/2019 3:05:08PM      | DirectConnect        | Us                         | D NET 90      | New                    | $\odot$ | >        |
| SHAW INDUSTRIES GROUP, INC.<br>0002543930 | CORPORATE         | 02/04/2019 | Dispatched | 02/04/2019 4:51:25PM      | Weeks,Alan           | Us                         | NET 90        | 1 New                  | $\odot$ | >        |

From this page you can see PO details. Any PO with "New" as the acknowledgement status has not been acknowledged. Once a PO has been acknowledged, the acknowledgement status will change to "Buyer Accepted". Click on the arrow to the left of each line to see additional PO details.

### Printing Purchase Orders

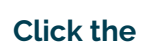

icon under the action column, click on "View PO Dispatch Document".

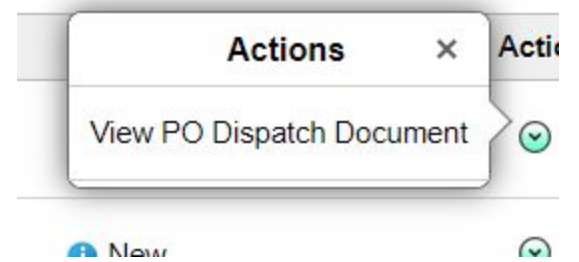

Once the Purchase Order List comes up, click on "View PDF" at the far right.

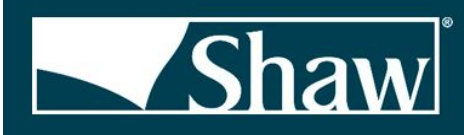

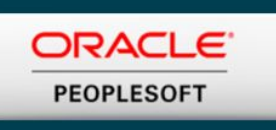

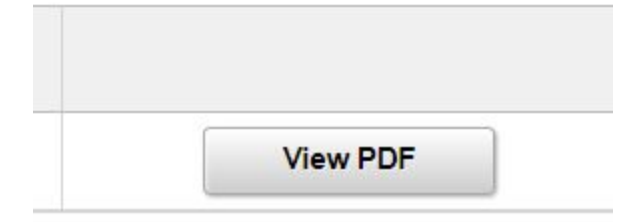

#### Once you click "View PDF" you will get a pop up message. Click "OK"

|      |                                  | Process to generate PO output                 | file, is taking longer than e | xpected. (7026,186)                            |                  |
|------|----------------------------------|-----------------------------------------------|-------------------------------|------------------------------------------------|------------------|
| List | o allow your session to continue | e, this job will finish in the background. Pl | ease wait a minute or so a    | nd then press the button again to bring up the | PO for printing. |
|      |                                  |                                               |                               | the second to be second with all h             |                  |
|      | (                                | You must stay within this component, or p     | pressing the button will cau  | se the report to be resubmitted.)              |                  |
| He   | (                                | You must stay within this component, or p     |                               | se the report to be resubmitted.)              |                  |

Wait a minute to give the process time to run and click "View PDF" again. NOTE: Be sure your Pop-up Blocker is turned off.

If the PDF is not yet available you will get the following message. Click OK, give it a minute and try again.

|             | Process       | is still running | g. (7026,187)                 |                |
|-------------|---------------|------------------|-------------------------------|----------------|
| PO is not a | available yet | t for printing.  | T <mark>ry ag</mark> ain in a | a few seconds. |
|             |               | OK               |                               |                |

Once the process has completed you will get a PDF copy of the purchase order when you click on "View PDF".

From this page you can also see any purchase order that has been changed or cancelled. If a purchase order has been changed the PO Status will show "Change Order-1". The number will also change according to how many times it has been updated or changed.

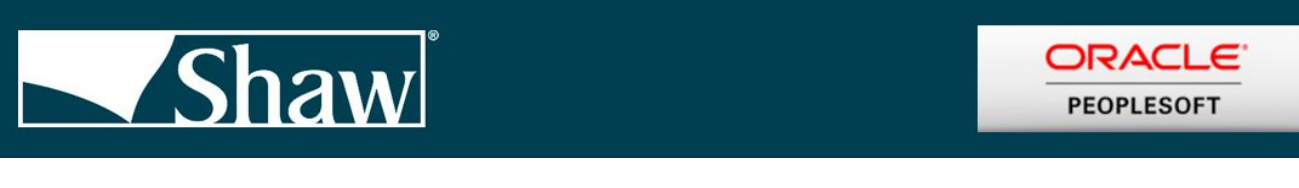

| T Download PO Information                 |                   | -          |                 |                           |                      |                            |               |                        |         |         |
|-------------------------------------------|-------------------|------------|-----------------|---------------------------|----------------------|----------------------------|---------------|------------------------|---------|---------|
| Business Unit / Purchase Order            | Supplier Location | PO Date    | PO Status       | Last Dispatched Date/Time | Buyer                | PO Total Amount / Currency | Payment Terms | Acknowledgement Status | Actions | PO Deta |
| SHAW INDUSTRIES GROUP, INC.<br>0002549281 | CORPORATE         | 02/12/2019 | Change Order -1 | 92/13/2019 10:08:41AM     | Daniel, Jacqueline D | 1,565.14<br>USD            | NET 90        | 1 New                  | $\odot$ | >       |
| SHAW INDUSTRIES GROUP, INC.<br>0002544513 | DIRECT CONNECT    | 02/05/2019 | Change Order -2 | 2/14/2019 9.09:39AM       | DirectConnect        | 80.56<br>USD               | IET 90        | 1 New                  | ۲       | >       |

When you have acknowledged a purchase order, the Acknowledgement Status will change to "Buyer Accepted".

| T Download PO Information              |                   |            |            |                           |                      |                            |               |                        |         |            | î↓ |
|----------------------------------------|-------------------|------------|------------|---------------------------|----------------------|----------------------------|---------------|------------------------|---------|------------|----|
| Business Unit / Purchase Order         | Supplier Location | PO Date    | PO Status  | Last Dispatched Date/Time | Buyer                | PO Total Amount / Currency | Payment Terms | Acknowledgement Status | Actions | PO Details |    |
| SHAW INDUSTRIES GROUP, INC. 0002548215 | CORPORATE         | 02/11/2019 | Dispatched | 02/11/2019 9:12:21AM      | Daniel, Jacqueline D | 71.6<br>USI                | NET 90        | Buyer Accepted         | $\odot$ | >          |    |
|                                        |                   |            |            |                           |                      |                            |               |                        |         |            |    |

#### If a change order is done after acknowledgment the status will change back to "New".

| T Download PO formation                   |                   |            |                 |                           |                      |                            |               |                        |         | ↑↓         |
|-------------------------------------------|-------------------|------------|-----------------|---------------------------|----------------------|----------------------------|---------------|------------------------|---------|------------|
| Business Unit / Purchase Order            | Supplier Location | PO Date    | PO Status       | Last Dispatched Date/Time | Buyer                | PO Total Amount / Currency | Payment Terms | Acknowledgement Status | Actions | PO Details |
| SHAW INDUSTRIES GROUP, INC.<br>0002548215 | CORPORATE         | 02/11/2019 | Change Order -1 | 02/14/2019 9:18:44AM      | Daniel, Jacqueline D | 143.22<br>USD              | NET 90        | 1 New                  | $\odot$ | >          |

To see what changes have been made click the icon to the far right in the PO Details column.

#### PO Details

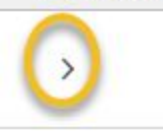

Click "View PO Changes" under Change Order.

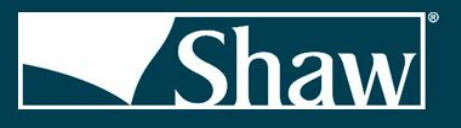

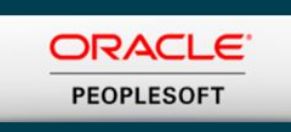

| is page shows the differences between th<br>I appear stating "New" or "Canceled" for the<br>or value and new value are displayed for e                                                                                                    | prior PO and this PO revision. For new or can<br>at line/schedule, since there is nothing to comp<br>ach field that changed. | nceled lines/schedules only one row<br>pare too. For all other changes, the |
|----------------------------------------------------------------------------------------------------|----------------------------------------------------------------------------------------------------|-----------------------------------------------------------------------------|
| ine &Details                                                                                                    | Q                                                                                                    | 1 of 1 🔹 🕨 🕨 View All                                                       |
| Line Number 1                                                                                                    | Change Order Number 1                                                                                                    |                                                                             |
| Item ID 61CLAZ9169803F                                                                                                    |                                                                                                    |                                                                             |
| CLA VAL DIAPHRA                                                                                                    | GM ASSEMBLY                                                                                                    |                                                                             |
| Schedule Changes                                                                                                    | Q     ( 1-2                                                                                                    | of 2 🔻 🕨 🕴 View All                                                         |
| Schedule Value Changed                                                                                                    | Prior Value New Val                                                                                                    | lue                                                                         |
| a second de la seconda de la seconda de la sec | 151.140 302.280                                                                                                    | 000                                                                         |
| 1 Merchandise Amt                                                                                                    |                                                                                                    |                                                                             |

# When a purchase order has been cancelled the PO Total Amount / Currency will not show an amount.

| Business Unit / Purchase Order            | Supplier Location | PO Date    | PO Status       | Last Dispatched Date/Time | Buyer                | PO Total Amount / Currency | Payment Terms | Acknowledgement Status | Actions | PO Details |
|-------------------------------------------|-------------------|------------|-----------------|---------------------------|----------------------|----------------------------|---------------|------------------------|---------|------------|
| SHAW INDUSTRIES GROUP, INC.<br>0002549281 | CORPORATE         | 02/12/2019 | Change Order -1 | 02/13/2019 10:08:41AM     | Daniel, Jacqueline D | 1,565.14<br>USD            | NET 90        | 1 New                  | $\odot$ | >          |
| SHAW INDUSTRIES GROUP, INC. 0002549494    | DIRECT CONNECT    | 02/12/2019 | Change Order -1 | 02/13/2019 10:20:42AM     | DirectConnect        | USD                        | NET 90        |                        | $\odot$ | >          |
| SHAW INDUSTRIES GROUP, INC.               |                   |            | · · · ·         |                           |                      | 146 00                     | NET OD        | 12                     | ~       |            |

You can click on the PO Details to see that it is cancelled.

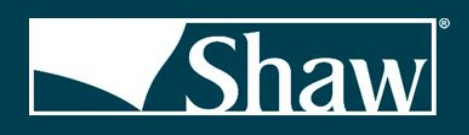

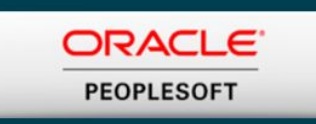

|            |                  |               |                           | Rev                | iew Purchase Or | ders                |    |                          |
|------------|------------------|---------------|---------------------------|--------------------|-----------------|---------------------|----|--------------------------|
|            |                  |               |                           |                    |                 |                     |    |                          |
| Purchase   | e Order Deta     | ils           |                           |                    |                 |                     |    |                          |
|            | PO Number        | 0002550772    | Purchase Order Date       | 02/13/2019         |                 | Change Order Number | 1  |                          |
|            | PO Status        | Canceled      | Last Dispatch             | 02/14/19 9:48:12AM | View PO Change  | History             |    |                          |
|            | Buyer            | DirectConnect |                           |                    | Purchase Order  | Total               |    |                          |
| E          | Billing Location | BILL_CORP     |                           |                    | Mercha          | ndise Amount        |    | 0.000                    |
| 1          | Payment Terms    | NET 90        |                           |                    | Fre             | ight/Tax/Misc.      |    | 0.000                    |
|            | View             | All lines     | •                         |                    |                 | Total Amount        |    | 0.000 USD                |
| urchase    | Order Lines      |               |                           |                    |                 |                     |    |                          |
| <b>■</b> Q |                  |               |                           |                    |                 |                     | 14 | 1-1 of 1 🔹 🕨 🕨 🛛 View Al |
| Line In    | formation        | Extension     | ine Details Contract Info |                    |                 |                     |    |                          |
|            |                  |               |                           |                    |                 |                     |    |                          |

### Purchase Order Acknowledgment

Click on the Purchase Order Acknowledgment tile to acknowledge a purchase order.

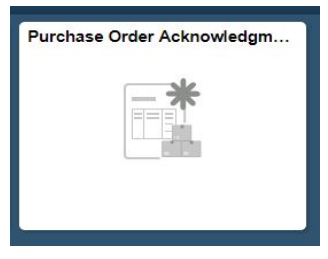

From this page you can search for purchase orders by a date range or by purchase order.

When searching by date range the search will bring back any purchase order that needs to be acknowledged that was created within the date range.

![](_page_10_Picture_0.jpeg)

![](_page_10_Picture_1.jpeg)

#### Acknowledge Purchase Orders

| earch/Filter Ackno   | wledgements    |                 |           |            |         |
|----------------------|----------------|-----------------|-----------|------------|---------|
| From PO              | ID             | Q               | To PO ID  |            | Q       |
| From Da              | ate 02/01/2019 | <b></b>         | To Date   | 02/14/2019 | <b></b> |
| Buy                  | /er            |                 | Q         |            |         |
| Supplier Locati      | on             | •               | ]         |            |         |
| Current Acknowledgen | nents          |                 |           |            |         |
| New/Supplier Revi    | ew             | Supplier Respon | d/Buyer A | ccept      |         |
| View History         |                |                 |           |            |         |
| Search               |                |                 |           |            |         |

To search by a specific purchase order number enter your PO# in the From PO ID and To PO ID fields and then click "Search".

#### Acknowledge Purchase Orders Search/Filter Acknowledgements

| From PO ID              | 0002551598 | Q      | To PO ID            | 0002551598 | Q |                 |
|-------------------------|------------|--------|---------------------|------------|---|-----------------|
| From Date               | 01/14/2019 |        | To Date             | 02/14/2019 |   |                 |
| Buyer                   |            |        | Q                   |            |   |                 |
| Supplier Location       |            |        | •                   |            |   |                 |
| Current Acknowledgement | s          |        |                     |            |   |                 |
| New/Supplier Review     |            | Suppli | er Respond/Buyer Ad | ccept      |   |                 |
| O View History          |            |        |                     |            |   |                 |
| Search                  |            |        |                     |            |   | Orders Per Page |

Once the list of purchase orders comes up you can click on a purchase order number.

![](_page_11_Picture_0.jpeg)

Schedule Changes

1

Return

Schedule Value Changed

Merchandise Amt

Purchase Order Quantity

![](_page_11_Picture_1.jpeg)

| PO Acknowledgement Li | st      |                |                 |                           |                  |                              |              |          |
|-----------------------|---------|----------------|-----------------|---------------------------|------------------|------------------------------|--------------|----------|
| ₽ Q                   |         |                |                 |                           |                  |                              | 1-134 o      | of 134 🔹 |
| Acknowledgements      | Buyer   | IÞ             |                 |                           |                  |                              |              |          |
| Purchase Order        | Dispato | ched Date/Time | PO Status       | Acknowledgement<br>Status | Acknowledge Date | Source of<br>Acknowledgement | POA Required |          |
| 0002548215            | 02/14/2 | 019 9:18:44AM  | Change Order -1 | New                       |                  |                              | No           | Í        |
| 0002544513            | 02/14/2 | 019 9·09·39∆M  | Change Order -2 | New                       |                  |                              | No           |          |

## If the purchase order has changes you can click "View PO Changes" under the Change Order column to view those changes.

| ~                                                              |                                                                                              |                                                                                                    |                                                                    |                                                               |                                 |                 |                 |
|----------------------------------------------------------------|----------------------------------------------------------------------------------------------|----------------------------------------------------------------------------------------------------|--------------------------------------------------------------------|---------------------------------------------------------------|---------------------------------|-----------------|-----------------|
| ine Details                                                    | <u>Extens</u>                                                                                | on III                                                                                                    |                                                                    |                                                               |                                 |                 |                 |
| e I                                                            | tem ID                                                                                       | Description                                                                                                    | PO Qty                                                             | Acknowledge<br>Quantity                                       | UOM                             | POA<br>Response | Change Order    |
|                                                                | 1156430000                                                                                   | REGULATOR ASSY OILER PARKE<br>HANNIFIN CORP P/N F07R313AB                                                                                                    | R 2.0000                                                           | 2.0000                                                        | EA                              | Accepted        | View PO Changes |
| omments                                                        |                                                                                              |                                                                                                    |                                                                    |                                                               |                                 |                 |                 |
| Save                                                           |                                                                                              | Save & Send Acknowledgement                                                                                                    |                                                                    |                                                               |                                 |                 |                 |
|                                                                |                                                                                              |                                                                                                    |                                                                    |                                                               |                                 |                 |                 |
|                                                                |                                                                                              |                                                                                                    |                                                                    |                                                               |                                 |                 |                 |
|                                                                |                                                                                              |                                                                                                    |                                                                    |                                                               |                                 |                 |                 |
|                                                                |                                                                                              |                                                                                                    |                                                                    |                                                               |                                 |                 | ×               |
|                                                                |                                                                                              |                                                                                                    |                                                                    |                                                               |                                 |                 | X               |
| PO Cha                                                         | inges - D                                                                                    | tails                                                                                                    |                                                                    |                                                               |                                 |                 | ×<br>Help       |
| PO Cha                                                         | inges - Do                                                                                   | etails                                                                                                    | PQ revision. For new or ca                                         | anceled lines/schedules only (                                | one row                         |                 | ×<br>Help       |
| PO Cha<br>This page<br>will appear<br>prior value              | shows the dir<br>stating "New<br>and new val                                                 | e <b>tails</b><br>erences between the prior PO and this<br>" or "Canceled" for that line/schedule, si<br>e are displayed for each field that chan                 | PO revision. For new or ca<br>ince there is nothing to con<br>ged. | nnceled lines/schedules only on pare too. For all other chang | one row<br>les, the             |                 | ×<br>Help       |
| PO Cha<br>This page<br>will appear<br>prior value<br>Line &D   | shows the di<br>stating "New<br>and new val                                                  | etails<br>erences between the prior PO and this<br>" or "Canceled" for that line/schedule, si<br>ie are displayed for each field that chan                        | PO revision. For new or ca<br>ince there is nothing to con<br>ged. | nceled lines/schedules only on pare too. For all other chang  | one row<br>les, the<br>View All |                 | Help            |
| PO Cha<br>This page<br>will appear<br>prior value<br>Line & Du | anges - Do<br>shows the dir<br>stating "New<br>and new val<br>etails<br>ne Number            | etails<br>erences between the prior PO and this<br>" or "Canceled" for that line/schedule, si<br>le are displayed for each field that chan<br>1 Ch                | PO revision. For new or ca<br>ince there is nothing to con<br>ged. | Inceled lines/schedules only on pare too. For all other chang | one row<br>les, the<br>View All |                 | ×<br>Help       |
| PO Cha<br>This page<br>will appear<br>prior value<br>Line &D   | anges - Do<br>shows the dit<br>stating "New<br>and new val<br>etails<br>ne Number<br>Item ID | etails<br>lerences between the prior PO and this<br>" or "Canceled" for that line/schedule, si<br>le are displayed for each field that chan<br>1 Ch<br>1156430000 | PO revision. For new or ca<br>ince there is nothing to con<br>ged. | Inceled lines/schedules only on pare too. For all other chang | one row<br>les, the<br>View All |                 | Help            |

To Acknowledge the purchase order just click "Save & Send Acknowledgement" at the bottom of the page. NOTE: You are just acknowledging receipt of the PO. If the price or qty needs to be updated, you will need to send an email to the <u>sourcing.mro@shawinc.com</u> mailbox.

1-2 of 2 🔻

New Value

143 22000

2.00000

4

Q | |4

Prior Value

71 610

1.000

View All

![](_page_12_Picture_0.jpeg)

#### Acknowledge Purchase Orders

|                         | PO Number<br>Acknowledgement Status       | 0002551598<br>New                                                  |          | Acknowledge Date        | 2/13/2019  | 9            |  |
|-------------------------|-------------------------------------------|--------------------------------------------------------------------|----------|-------------------------|------------|--------------|--|
|                         | POA Response                              | Accepted                                                           | Reset to | o PO Values             | Reject All |              |  |
| PO He                   | eader Detail                              |                                                                    |          |                         |            |              |  |
| c <mark>k on t</mark> h | he purchase order line number to see more | details and to make any modifications.                             |          |                         |            |              |  |
| DA Lin                  | es                                        |                                                                    |          |                         |            |              |  |
| <b>₽</b> (              | 2                                         |                                                                    |          | 14 4                    | 1-2 of 2   | ▼ ▶ ▶ View   |  |
| Line                    | Details Extension III                     |                                                                    |          |                         |            |              |  |
| ine                     | Item ID                                   | Description                                                        | PO Qty   | Acknowledge<br>Quantity | UOM        | POA Response |  |
|                         |                                           | TUBE SQUARE WELDED CS                                              | 120.0000 |                         | FOT        | Accepted     |  |
|                         | 11STCS150150011                           | (BLUE) 1-1/2" X 11 GA WALL 20'                                     |          | 120.0000                |            |              |  |
|                         | 11STCS150150011<br>11FBHR025150           | (BLUE) 1-1/2" X 11 GA WALL 20'<br>FLAT A36 HR BAR 1/4 X 1-1/2" 20' | 3.0000   | 3.0000                  | EA         | Accepted     |  |

#### You will get a confirmation that the acknowledgement was successful. Just click "OK".

![](_page_12_Figure_5.jpeg)

### **Manual Navigation**

To manually navigate to a page, click on the Nav Bar at the top right.

![](_page_12_Picture_8.jpeg)

#### **Click Navigator**

![](_page_12_Picture_10.jpeg)

Click "Maintain Supplier Information".

# **Shaw**

![](_page_13_Picture_1.jpeg)

| NavBar: Nav   | igator                        | 0 |
|---------------|-------------------------------|---|
| $\odot$       | Supplier Portal Configuration | > |
| Recent Places | Maintain Supplier Information | > |
| *             | Manage Orders                 | > |
| My Favorites  | Manage Supply                 | > |
| Navigator     | Review Payment Information    | > |
|               | View Terms & Conditions       |   |
|               | Change My Password            |   |
|               | My System Profile             |   |
|               |                               |   |

If you click "Addresses" you can see the address information set up for your company in our system.

![](_page_13_Picture_4.jpeg)

![](_page_14_Picture_0.jpeg)

![](_page_14_Picture_1.jpeg)

| ddress List       |              | 14   | 1-1 of 1 • • |
|-------------------|--------------|------|--------------|
| Addresses Address | s Use        |      |              |
| Description       | Address Type |      |              |
| CORPORATE         | Business     | Edit | Inactive     |

Add a New Address

|                            |            | 5             | Supplier Address | •           |            | ×    |
|----------------------------|------------|---------------|------------------|-------------|------------|------|
|                            |            |               |                  |             |            | Help |
| Maintain Addresses         |            |               |                  |             |            |      |
| Address Informatio         | n          |               |                  |             |            |      |
| C                          |            |               |                  |             |            |      |
| Descrip                    | tion COF   | RPORATE       |                  |             |            |      |
| Address                    | Type Busi  | ness          |                  |             |            |      |
| Cour                       | ntry USA   | United        | States           |             |            |      |
| Addr                       | ess 1 PO   | BOX 4659      |                  |             |            |      |
| Addr                       | ess 2      |               |                  |             |            |      |
| Addr                       | ess 3      |               |                  |             |            |      |
|                            | City DAI   |               |                  |             |            |      |
| Co                         | ounty will |               |                  | Postal 3071 | 9          |      |
|                            | State GA   | Ge            | orgia            |             |            |      |
| Ema                        |            | d whatten @al |                  |             |            |      |
| Lina                       | uavi       | u.wiieaton@si | nawine.com       |             |            |      |
| Telephone Information      |            |               |                  |             |            |      |
| ₽F Q                       |            |               |                  | 14 4        | 1-1 of 1 🔻 |      |
| Туре                       |            | Prefix        | Phone            |             | Ext        |      |
| FAX                        |            |               | 80               |             |            |      |
| Date Change Will Ta        | ke Effect: | 11/13/2012    |                  |             |            |      |
| Return to Current Addresse | s          |               |                  |             |            |      |
|                            |            |               |                  |             |            |      |
|                            |            |               |                  |             |            |      |
|                            |            |               |                  |             |            |      |
|                            |            |               |                  |             |            |      |

![](_page_15_Picture_0.jpeg)

![](_page_15_Picture_1.jpeg)

#### Click "Manage Orders" / "Purchase Orders"

| NavBar: Navig | gator                         | 0 |
|---------------|-------------------------------|---|
| 0             | Supplier Portal Configuration | > |
| Recent Places | Maintain Supplier Information | > |
| *             | Manage Orders                 | > |
| My Favorites  | Manage Supply                 | > |
| Navigator     | Review Payment Information    | > |
| 850           | View Terms & Conditions       |   |
|               | Change My Password            |   |
|               | My System Profile             |   |

You can search by date range to show a list of purchase orders or you can search by a specific purchase order.

![](_page_16_Picture_0.jpeg)

![](_page_16_Picture_1.jpeg)

#### Purchase Orders

### Filter Options

Enter search criteria and click on Search. Leave blank for all values.

#### Search Criteria

| ng Acknowledger | 🗆 PO's Waiting        | Q         | From PO ID       |
|-----------------|-----------------------|-----------|------------------|
|                 |                       | ۹         | To PO ID         |
|                 | Q                     |           | Item ID          |
| Q               |                       |           | Supplier Item ID |
|                 | (example: 01/31/2000) | 1/14/2019 | From Date        |
|                 | (example: 01/31/2000) | 2/14/2019 | To Date          |
|                 | Q                     |           | Buyer            |
|                 | Q                     |           | Contract ID      |
|                 |                       |           | Contract Version |
|                 |                       |           | Release          |

#### From this page you can view a PDF version of the purchase order by clicking on "View PDF".. The Create ASN button is not being used at this time.

| Pure                                                          | chase Orders         |                      |                           |                                                             |                                                                                                    |                              |                                                                                    |                                             |           |             |            |         |
|---------------------------------------------------------------|----------------------|----------------------|---------------------------|-------------------------------------------------------------|----------------------------------------------------------------------------------------------------|------------------------------|------------------------------------------------------------------------------------|---------------------------------------------|-----------|-------------|------------|---------|
| Pur                                                           | chase Order          | List                 |                           |                                                             |                                                                                                    |                              |                                                                                    |                                             |           |             |            |         |
|                                                               | 277 273              |                      |                           |                                                             |                                                                                                    |                              |                                                                                    |                                             |           |             |            |         |
|                                                               | POs Retu             | rned 1               |                           |                                                             |                                                                                                    |                              | Default View for Cha                                                               | ange Orders                                 | All lines | >           | •          |         |
| Set fi                                                        | Iter options         |                      |                           |                                                             |                                                                                                    | Ord                          | ers Per Page ALL                                                                   | •                                           | First     | 1 to 1 of 1 | ÞÞ         | Last    |
| Purch                                                         | nase Order List      |                      |                           |                                                             |                                                                                                    |                              |                                                                                    |                                             |           |             |            |         |
| ₽                                                             | Q                    |                      |                           |                                                             |                                                                                                    |                              |                                                                                    |                                             |           | 1-1 c       | of 1 🔻 🗌 V | iew All |
| P                                                             | O Details He         | eader Details        |                           |                                                             |                                                                                                    |                              |                                                                                    |                                             |           |             |            |         |
|                                                               | Purchase Order       | Status               | Last Dispatched Date/Time | Lines                                                       | Total Amount                                                                                                    |                              | Acknowledge<br>Status                                                              |                                             |           |             |            |         |
|                                                               | 0002551597           | Dispatched           | 02/13/2019 5:04:46PM      | 1                                                           | 3,572.000                                                                                                    | USD                          | New                                                                                | Crea                                        | ate ASN   | vi          | iew PDF    |         |
| ~                                                             | Select All Clear All |                      |                           |                                                             | OF button allows you to g                                                                                          | enerate a                    | a printable version of th                                                          | ne purchase                                 |           |             |            |         |
|                                                               | View Sel             | ected POs in Downloa | adable Format             | order. Using<br>report gener                                | the Default View for Cha<br>ated shows all lines or or                                                             | ange Ordenly the lat         | ers options you can con<br>est changes. (This sar                                  | ntrol if the<br>me option is                |           |             |            |         |
| Select All Clear All View Selected POs in Downloadable Format |                      |                      |                           | The View Pl<br>order. Using<br>report gener<br>also used to | DF button allows you to g<br>the Default View for Cha<br>rated shows all lines or or<br>control the online view of | enerate ange Ordenly the lat | a printable version of th<br>ers options you can co<br>est changes. (This sar<br>) | ne purchase<br>ntrol if the<br>me option is |           |             |            |         |

![](_page_17_Picture_0.jpeg)

![](_page_17_Picture_1.jpeg)

Click on "Acknowledge Purchase Orders" to acknowledge a PO#. You can search by a specific purchase order number or by a date range.

#### Click on the purchase order to bring the Acknowledgement page up.

| A always and a Durachas | - Orders             |                        |                           |                   |                              |              |                    |
|-------------------------|----------------------|------------------------|---------------------------|-------------------|------------------------------|--------------|--------------------|
| Search/Filter Acknow    | e orders             |                        |                           |                   |                              |              |                    |
| Content Intel Acknow    | neugements           |                        |                           |                   |                              |              |                    |
| 5 00.00                 | 0                    | 7 00 0                 | 0                         |                   |                              |              |                    |
| From PO ID              | 4                    | IS POID                | ų                         |                   |                              |              |                    |
| From Date               | 02/12/2019           | To Date 02/            | 14/2019                   |                   |                              |              |                    |
| Buyer                   |                      | Q                      |                           |                   |                              |              |                    |
| Supplier Location       |                      | •                      |                           |                   |                              |              |                    |
| Current Acknowledgemen  | its                  |                        |                           |                   |                              |              |                    |
| New/Supplier Review     | suppli               | er Respond/Buver Accep | t                         |                   |                              |              |                    |
| View History            |                      |                        |                           |                   |                              |              |                    |
| PO Acknowledgement Lis  | t                    |                        | Ore                       | ders Per Page ALL | First M 1 to 35              | of 35 🙌 L    | ast<br>-35 of 35 🔻 |
| Acknowledgements        | <u>B</u> uyer II▶    |                        |                           |                   |                              |              |                    |
| Purchase Order          | Dispatched Date/Time | PO Status              | Acknowledgement<br>Status | Acknowledge Date  | Source of<br>Acknowledgement | POA Required |                    |
| 0002544513              | 02/14/2019 9:09:39AM | Change Order -2        | New                       |                   |                              | No           | Ì                  |
| 0002551598              | 02/13/2019 5:04:46PM | Dispatched             | New                       |                   |                              | No           |                    |
| 0002551597              | 02/13/2019 5:04:46PM | Dispatched             | New                       |                   |                              | No           |                    |
| 0002551591              | 02/13/2019 5:04:46PM | Dispatched             | New                       |                   |                              | No           |                    |

#### Click on Save & Send Acknowledgement

| in the the test | dgement Summary                        |                                                         |          |                         |            |              |
|-----------------|----------------------------------------|---------------------------------------------------------|----------|-------------------------|------------|--------------|
|                 | · -                                    |                                                         |          |                         |            |              |
|                 | PO Number                              | 0002551598                                              |          | PO Date                 | 02/13/2019 | 9            |
|                 | Acknowledgement Status                 | New                                                     |          | Acknowledge Date        |            |              |
|                 | POA Response                           | Accepted                                                |          | Reset to PO Values      | Reje       | ct All       |
| PO Header       | r Detail                               |                                                         |          |                         |            |              |
| k on the pur    | rchase order line number to see more o | letails and to make any modifications.                  |          |                         |            |              |
| A Lines         |                                        |                                                         |          |                         |            |              |
| , Q             |                                        |                                                         |          | 14 4                    | 1-2 of 2   | ▼ ▶ ▶ View   |
| Line Detai      | ils Extension II)                      |                                                         |          |                         |            |              |
| ne              | Item ID                                | Description                                             | PO Qty   | Acknowledge<br>Quantity | UOM        | POA Response |
|                 | 11STCS150150011                        | TUBE SQUARE WELDED CS<br>(BLUE) 1-1/2" X 11 GA WALL 20' | 120.0000 | 120.00                  | 00 FOT     | Accepted     |
|                 | 11FBHR025150                           | FLAT A36 HR BAR 1/4 X 1-1/2" 20'                        | 3.0000   | 3.00                    | 00 EA      | Accepted     |
|                 |                                        |                                                         |          |                         |            |              |

#### Click "View Receipts" to view receipts on purchase orders.

|             | 4 Manage Orders             |
|-------------|-----------------------------|
| cent Places | Purchase Orders             |
| +           | Acknowledge Purchase Orders |
| y Favorites | View Order Summary          |
|             | Create ASNs                 |
| Navigator   | View ASN History            |

![](_page_18_Picture_0.jpeg)

#### You can search by date range or a specific purchase order number.

Shaw

| Review Receipts                           |                                  |   |
|-------------------------------------------|----------------------------------|---|
| Filter Options                            |                                  |   |
|                                           |                                  |   |
| enter search criteria and click on Search | th. Leave blank for all values.  |   |
| From Receipt Date                         | 01/31/2019 (example: 12/31/2000) |   |
| i toni Kecelpi bate                       | (overple: 12/21/2000)            |   |
| To Receipt Date                           | 02/14/2019 (example: 12/31/2000) |   |
| From PO ID                                | ۹                                |   |
| To PO ID                                  | Q                                |   |
| Shipment Number                           | Q                                |   |
| Item ID                                   | Q                                |   |
| Supplier Item ID                          |                                  | Q |
| Receipt Status                            | <b>T</b>                         |   |

#### Click on the Receipt Number to view receipt details.

| eceipt Li       | nes              |                   |                      |                 |          |                                 |         |           |          |              |
|-----------------|------------------|-------------------|----------------------|-----------------|----------|---------------------------------|---------|-----------|----------|--------------|
|                 |                  |                   |                      |                 |          |                                 |         |           |          |              |
| filter option   | s                |                   |                      |                 |          |                                 |         |           |          |              |
| ceipt Line      | s .              |                   |                      |                 |          |                                 |         |           |          |              |
| Γ, Q            | 3                |                   |                      |                 |          |                                 | 14      | 1-100     | of 337   | I View       |
| eceipt<br>umber | Received<br>Date | PO Number         | Ship No              | Item ID         |          | Description                     |         | Received  | UOM      | Status       |
| 04579720        | 01/31/2019       | 0002494369        |                      | 11STCS300100011 |          | 3 X 1 X 11GA X 24FT RECT. TU    | BING    | 192.0000  | FT       | Received     |
| 104579720       | 01/31/2019       | 0002494369        |                      | 11STCS100100011 |          | 1 X 1 X 11GA SQ TUBING          |         | 360.0000  | FT       | Received     |
| 04579720        | 01/31/2019       | 0002494369        |                      | 11ANGHR1001000  | 12       | 1 X 1 X 1/8 HR ANGLE            |         | 159.0000  | EA       | Received     |
| 104579721       | 01/31/2019       | 0002494369        |                      | 11ANGHR1001000  | 12       | 1 X 1 X 1/8 HR ANGI F           |         | 11 0000   | FA       | Received     |
| eview Re        | eceipts          |                   |                      |                 |          |                                 |         |           |          |              |
| eceipt D        | etails           |                   |                      |                 |          |                                 |         |           |          |              |
|                 |                  |                   |                      |                 |          |                                 |         |           |          |              |
|                 |                  | Receipt Number    | 0004579720           |                 | Packi    | ng Slip Number 382796           |         |           |          |              |
|                 |                  | Receipt Datetime  | 01/31/2019 9:09AM    |                 |          | Pro Number                      |         |           |          |              |
|                 |                  | Receipt Status    | Fully Received       |                 |          |                                 |         |           |          |              |
|                 |                  | Item ID           |                      |                 |          |                                 |         |           |          |              |
|                 |                  | Supplier Item ID  | 11STCS300100011      |                 |          |                                 |         |           |          |              |
|                 | G                | uantity Received  | 192.00               | 00 Feet         |          |                                 |         |           |          |              |
|                 | Q                | uantity Inspected | 0.00                 | 00 Feet         |          |                                 |         |           |          |              |
|                 | Q                | uantity Accepted  | 192.00               | 00 Feet         |          |                                 |         |           |          |              |
|                 | G                | uantity Returned  | 0.00                 | 00 Feet         |          |                                 |         |           |          |              |
|                 | (                | Quantity Rejected | 0.00                 | 00 Feet         |          |                                 |         |           |          |              |
|                 | Net              | Receipt Quantity  | 192.00               | 00 Feet         |          |                                 |         |           |          |              |
|                 | Rea              | son for Rejection |                      |                 |          |                                 |         |           |          |              |
|                 |                  | RMA Number        |                      |                 |          | RMA Line                        |         |           |          |              |
| urchase O       | rder Schedu      | le                |                      |                 |          |                                 |         |           |          |              |
| ling Q          |                  |                   |                      |                 |          |                                 |         | 14        | - (      | 1-1 of 1 🔹 🕨 |
| O Number        | Due Date         | Qua               | ntity Ship To        |                 | Ship Via | Freight Trm                     | Price   | Merchandi | se Amt   |              |
| 0002494369      | 11/23/201        | 8 192             | 2.0000 81-DALTON SPI | RINGDALE CPT    | COMMON   | FOB DEST, FRTSELLER, CHARGEBACK | 2.57000 | :         | 6493.440 | USD          |

![](_page_19_Picture_0.jpeg)

![](_page_19_Picture_1.jpeg)

#### Click on "Review Payment Information".

Enter search criteria and click on Search. Leave blank for all values.

![](_page_19_Picture_3.jpeg)

Click on "Invoices" to view invoice status". You can search by a specific invoice number or by date range.

| $\sim$     |        |  |  |  |  |  |
|------------|--------|--|--|--|--|--|
| Review In  | voices |  |  |  |  |  |
| Filter Opt | ions   |  |  |  |  |  |
| 8          |        |  |  |  |  |  |
|            |        |  |  |  |  |  |

|   |                                  | From Invoice Number |
|---|----------------------------------|---------------------|
|   |                                  | To Invoice Number   |
|   | Q                                | Item ID             |
| Q |                                  | Supplier Item ID    |
|   | 01/14/2019 (example: 01/31/2000) | From Date           |
|   | 02/14/2019 (example: 01/31/2000) | To Date             |
|   |                                  | From Amount         |
|   |                                  | To Amount           |
|   | •                                | Approval Status     |

![](_page_20_Picture_0.jpeg)

![](_page_20_Picture_1.jpeg)

# Click on the Invoice Number to see the invoice details. From here you can see the Payment Status, Terms, Gross Amount, and Method of payment.

| voice Deta                                                                                                    |                        |                                             |             |          |              |            |             |                                                                                                    |                                                                                              |
|----------------------------------------------------------------------------------------------------|------------------------|---------------------------------------------|-------------|----------|--------------|------------|-------------|----------------------------------------------------------------------------------------------------|----------------------------------------------------------------------------------------------|
|                                                                                                    | ails                   |                                             |             |          |              |            |             |                                                                                                    |                                                                                              |
|                                                                                                    |                        |                                             |             |          |              |            |             |                                                                                                    |                                                                                              |
|                                                                                                    | Invoice Numbe          | r 00438056                                  |             |          | nvoice Total |            |             |                                                                                                    |                                                                                              |
|                                                                                                    |                        |                                             |             |          |              |            |             | 0445                                                                                                    | 500 LIOD                                                                                     |
|                                                                                                    | Invoice Dat            | e 02/12/2019                                |             |          | Gro          | Discount   |             | 5115.                                                                                                    | 000 USD                                                                                      |
|                                                                                                    | Due Dat                | e 05/13/2019                                |             |          |              | Net Amount |             | \$115                                                                                                    | 560 USD                                                                                      |
|                                                                                                    |                        |                                             |             |          |              |            |             |                                                                                                    |                                                                                              |
| Di                                                                                                    | scount End Dat         | e                                           |             |          |              |            |             |                                                                                                    |                                                                                              |
|                                                                                                    | Approval Statu         | s Approved                                  |             |          |              |            |             |                                                                                                    |                                                                                              |
|                                                                                                    | Term                   | s NET 90                                    |             |          |              |            |             |                                                                                                    |                                                                                              |
|                                                                                                    |                        |                                             |             |          |              |            |             |                                                                                                    |                                                                                              |
| Invoice Line                                                                                                    | Details                |                                             |             |          |              |            |             |                                                                                                    |                                                                                              |
| ■, Q                                                                                                    |                        |                                             |             |          |              | 14         | 1-1 of      | 1 • •                                                                                                    | View All                                                                                     |
| tem ID                                                                                                    | Descrip                | tion                                        | Statistic   | UOM      | Unit Price   |            | Merchandise | Amt                                                                                                    |                                                                                              |
|                                                                                                    |                        |                                             | Amoun       |          |              |            |             |                                                                                                    |                                                                                              |
|                                                                                                    | 91ESP2                 | 01L-404F                                    |             | EA       | 38.52000     |            | \$1         | 15.560 USD                                                                                                    |                                                                                              |
|                                                                                                    |                        |                                             |             |          |              |            |             |                                                                                                    |                                                                                              |
| Payment Sc                                                                                                    | hedule                 |                                             |             |          |              |            |             |                                                                                                    |                                                                                              |
| III Q                                                                                                    |                        |                                             |             |          |              |            | 14 4        | 1-1 of 1 🔹                                                                                                    | ▶                                                                                            |
| Scheduled to<br>Pay                                                                                                    | Payment<br>Number      | Gros                                        | s Amt       | Discount |              | Method     | Status      | On Hold                                                                                                    | Wthd Hold                                                                                    |
|                                                                                                    |                        |                                             |             |          |              |            |             |                                                                                                    |                                                                                              |
| 5/13/2019                                                                                                    |                        | S                                           | 115 560 USD | \$0.00   | USD          | Wells ACH  | Unselected  | No                                                                                                    | No                                                                                           |
| 05/13/2019                                                                                                    |                        | S                                           | 115.560 USD | \$0.00   | 0 USD        | Wells ACH  | Unselected  | No                                                                                                    | No                                                                                           |
| 25/13/2019 r Payments I ■ Q                                                                                                    | Made                   | S                                           | USD         | \$0.00   | 0 USD        | Wells ACH  | Unselected  | -1 of 1 •                                                                                                    | No<br>I View                                                                                 |
| <ul> <li>Payments I</li> <li>Q</li> </ul>                                                                                                    | Made                   | \$                                          | 115.560 USD | \$0.00   | 0 USD        | Wells ACH  | Unselected  | -1 of 1 🔹 🕨                                                                                                    | No                                                                                           |
| <ul> <li>Payments I</li> <li>Q</li> <li>Reference</li> </ul>                                                                                                    | Made                   | S                                           | 115.560 USD | \$0.00   | 0 USD        | Wells ACH  | Unselected  | No<br>-1 of 1 v                                                                                                    | No                                                                                           |
| <ul> <li>Payments I</li> <li>Q</li> <li>Reference</li> </ul>                                                                                                    | Made                   | S                                           | USD         | 50.00    | 0 USD        | Wells ACH  | Unselected  | -1 of 1 • • • • • • • • • • • • • • • • • •                                                                                                    | No View                                                                                      |
| Payments I     Q Reference                                                                                                    | Made                   | S                                           | 115.500 USD | \$0.00   | 0 USD        | Wells ACH  | Unselected  | -1 of 1 • •<br>Amount<br>\$0.000                                                                                                    | No View                                                                                      |
| Payments I Payments I Q Reference lo Payments M                                                                                                    | Made                   | S                                           | 115.560 USD | \$0.00   | 0 USD        | Wells ACH  | Unselected  | No<br>-1 of 1 • • •<br>Amount<br>\$0.000                                                                                                    | No<br>View                                                                                   |
| Payments I     Q Reference     Io Payments M     Purchase C                                                                                                    | Made<br>lade<br>Drders | Date                                        | 115.560 USD | \$0.00   | 0 USD        | Wells ACH  | Unselected  | No<br>-1 of 1 • • •<br>Amount<br>\$0.000                                                                                                    | No<br>View                                                                                   |
|                                                                                                    | Made<br>lade<br>Drders | Date                                        | 115.560 USD | 50.00    | 0 USD        | Wells ACH  | Unselected  | -1 of 1 ▼ ►<br>Amount<br>\$0.000                                                                                                    | No                                                                                           |
| Payments I     Payments I     Q     Reference     Vo Payments IM     Purchase C     Q     Purchase Order                                                                                                    | Made<br>ade<br>Drders  | Date<br>PO Date                             | 115.560 USD | 50 00    | 0 USD        | Wells ACH  | Unselected  | No           -1 of 1 •           Amount           \$0 000           1 of 1 •           \$ Status                                                                                                    | No View                                                                                      |
| Payments I     Q     Reference     Vo Payments M     Purchase Ord     Q     Purchase Ord     0002547763                                                                                                    | Made<br>lade<br>Drders | Date PO Date 02/08/2019                     | 115.560 USD | 50 00    | 0 USD        | Wells ACH  | Unselected  | No           -1 of 1 •           *           Amount           \$0 000           1 of 1 •           *           Status           Dispatched                                                                                                    | No                                                                                           |
| ✓ Payments I                                                                                                    | Made<br>Jade<br>Drders | Date           PO Date           02/08/2019 | 115.560 USD | 50.00    | USD          | Wells ACH  | Unselected  | No           -1 of 1 •           -1 of 1 •                                                                                                    | No No                                                                                        |
| Payments I     □     □     Q     Reference     Vo Payments M     Purchase C     Q     Purchase Ordi     0002547763                                                                                                    | Made<br>lade<br>Drders | Date           PO Date           02/08/2019 | 115.560 USD | 50.00    | USD          | Wells ACH  | Unselected  | No           -1 of 1 •           -2 of 1 •           -3 of 1 •           -3 of | No No                                                                                        |
| Payments I     Q     A     A | Made<br>lade<br>Drders | Date           PO Date           02/08/2019 |             | 50.00    | USD          | Wells ACH  |             | No<br>-1 of 1 • • •<br>Amount<br>S0 000<br>Status<br>Dispatched                                                                                                    | No View                                                                                      |
| <ul> <li>Payments I</li> <li>Q</li> <li>Reference</li> <li>Vo Payments M</li> <li>Purchase C</li> <li>Q</li> <li>Purchase Ordi</li> <li>0002547763</li> <li>Receipts</li> <li>Q</li> </ul>                                                                                                    | Made<br>lade<br>Drders | Date PD Date 02/08/2019                     |             | 50.00    | USD          | Wells ACH  |             | No           -1 of 1 •           →           Amount           \$0 000           1 of 1 •           >>           S0 cond           Dispatched           -1 of 1 •                                                                                                    | No           ▶          ↓           ▶          ↓           ↓         ↓           ↓         ↓ |

![](_page_21_Picture_0.jpeg)

Click on "Payments" to view payment information. You can search by invoice number or date range.

| -liter Options                            |                     |                       |
|-------------------------------------------|---------------------|-----------------------|
| Enter search criteria and click on Search | Leave blank for all | values.               |
| Search Criteria                           |                     |                       |
| Invoice Number                            |                     |                       |
| Payment Reference                         |                     |                       |
|                                           | 01/31/2019          | (example: 12/31/2000) |
| From Payment Date                         |                     |                       |

#### Click on the Reference number to see all invoices that were paid on that Reference ID Number.

| Review Payn                      | nents          |              |             |                |
|----------------------------------|----------------|--------------|-------------|----------------|
| Payments M<br>Set filter options | lade<br>I≩     |              |             |                |
| ■ Q                              |                |              | III IIII    | 8 of 148 🔹 🕨 🕨 |
| Reference                        | Invoice Number | Payment Date | Amount      |                |
| 3000127138                       | 00428596       | 02/04/2019   | \$6,634.020 | USD            |
| 3000127138                       | 00428597       | 02/04/2019   | \$6,634.020 | USD            |
| 3000127138                       | 00428599       | 02/04/2019   | \$6,634.020 | USD            |
| 3000127138                       | 00428600       | 02/04/2019   | \$6,634.020 | USD            |
| 3000127138                       | 00428602       | 02/04/2019   | \$6,634.020 | USD            |
| 3000127138                       | 00428604       | 02/04/2019   | \$6,634.020 | USD            |

This page will give you the amount of the payment, the date the payment was made, and a list of invoices that payment was for.

| Payment Detai                                                                                                    | ils                             |                                                                                                   |                                  |                                     |                   |                                                   |            |                                                       |                                           |
|----------------------------------------------------------------------------------------------------|---------------------------------|---------------------------------------------------------------------------------------------------|----------------------------------|-------------------------------------|-------------------|---------------------------------------------------|------------|-------------------------------------------------------|-------------------------------------------|
| 000127138                                                                                                    |                                 |                                                                                                   |                                  |                                     |                   |                                                   |            |                                                       |                                           |
| Invoice                                                                                                    | e Number                        | 00428596                                                                                          |                                  |                                     |                   | Payment Date                                      | 02/04/201  | 9                                                     |                                           |
|                                                                                                    | Method                          | Wells ACH                                                                                         |                                  |                                     |                   | Pay Status                                        | Paid       |                                                       |                                           |
|                                                                                                    | Amount                          | \$6,634.020                                                                                       |                                  |                                     |                   | Currency                                          | USD        |                                                       |                                           |
|                                                                                                    | Paid To                         | Section 1997                                                                                      |                                  |                                     |                   |                                                   |            |                                                       |                                           |
|                                                                                                    | Country                         | USA United Sta                                                                                    | tes                              |                                     |                   |                                                   |            |                                                       |                                           |
|                                                                                                    | Address 1                       | PO BOX 4659                                                                                       |                                  |                                     |                   |                                                   |            |                                                       |                                           |
|                                                                                                    | Address 2                       |                                                                                                   |                                  |                                     |                   |                                                   |            |                                                       |                                           |
|                                                                                                    | Address 3                       |                                                                                                   |                                  |                                     |                   |                                                   |            |                                                       |                                           |
|                                                                                                    |                                 |                                                                                                   |                                  |                                     |                   |                                                   |            |                                                       |                                           |
|                                                                                                    | City                            | DALTON                                                                                            |                                  |                                     |                   |                                                   |            |                                                       |                                           |
|                                                                                                    | City<br>County                  | DALTON                                                                                            |                                  |                                     | Pot               | stal 30719                                        |            |                                                       |                                           |
|                                                                                                    | City<br>County<br>State         | DALTON<br>WHITFIELD<br>GA Geor                                                                    | gia                              |                                     | Pot               | stal 30719                                        |            |                                                       |                                           |
|                                                                                                    | City<br>County<br>State<br>From | DALTON<br>WHITFIELD<br>GA Geor<br>Wells Fargo Bank,                                               | gia<br>N.A.                      |                                     | Pot               | stal 30719                                        |            |                                                       |                                           |
| nyment Advice                                                                                                    | City<br>County<br>State<br>From | DALTON<br>WHITFIELD<br>GA Geor<br>Wells Fargo Bank,                                               | gia<br>N.A.                      |                                     | Pot               | stal 30719                                        |            | 4 4 1.27                                              | of 27 • 🕨 🕷                               |
| nyment Advice                                                                                                    | City<br>County<br>State<br>From | DALTON<br>WHITFIELD<br>GA Geory<br>Wells Fargo Bank,<br>Gross Amount                              | gia<br>N.A.                      | Discount                            | Po                | stal 30719<br>Discount<br>Taken                   |            | Paid Amount                                           | of 27 🔹 🕨                                 |
| yment Advice<br>斝 Q<br>voice<br>V428616                                                                            | City<br>County<br>State<br>From | DALTON<br>WHITFIELD<br>GA Geor<br>Wells Fargo Bank,<br>Gross Amount<br>12.000                     | gia<br>N.A.<br>USD               | Discount<br>0.000                   | VSD               | Stal 30719<br>Discount<br>Taken<br>0.000          | USD        | Paid Amount<br>12.000                                 | of 27 V V                                 |
| yment Advice<br>野 Q<br>voice<br>M28616<br>M28611                                                                   | City<br>County<br>State<br>From | DALTON<br>WHITFIELD<br>GA Geor<br>Wells Fargo Bank,<br>Gross Amount<br>12.000<br>31.000           | gia<br>N.A.<br>USD               | Discount<br>0.000<br>0.000          | Por<br>USD<br>USD | stal 30719<br>Discount<br>Taken<br>0.000<br>0.000 | USD        | Paid Amount<br>12.000<br>31.000                       | USD USD                                   |
| with a state         Advice           Imp         Q           voice         M28616           M28611         M28630 | City<br>County<br>State<br>From | DALTON<br>WHITFIELD<br>GA Geor<br>Wells Fargo Bank,<br>Gross Amount<br>12 000<br>31 000<br>84 480 | gia<br>N.A.<br>USD<br>USD<br>USD | Discount<br>0.000<br>0.000<br>0.000 | Por<br>USD<br>USD | stal 30719<br>Discount<br>Taken<br>0.000<br>0.000 | USD<br>USD | 4 4 1-27<br>Pald Amount<br>12.000<br>31.000<br>84.480 | 0f 27 • • • • • • • • • • • • • • • • • • |

![](_page_22_Picture_0.jpeg)

To see open invoices and payment dates click on "Account Balances". This will bring up any outstanding invoices.

|               | Review Payment Inform | • |
|---------------|-----------------------|---|
| Recent Places | Invoices              |   |
| +             | Payments              |   |
| My Favorites  | Account Balances      |   |
|               |                       |   |
| Navigator     |                       |   |

Click on an Invoice Number to see the invoice date, due date, items that were on the invoice, and the date payment is scheduled to pay.

| nucios Lis                                                                                        |                                                                                                    |             |                                       |                          |           |                                                 |                                        |                                                                                                   |                                                                                                    |               |
|---------------------------------------------------------------------------------------------------|----------------------------------------------------------------------------------------------------|-------------|---------------------------------------|--------------------------|-----------|-------------------------------------------------|----------------------------------------|---------------------------------------------------------------------------------------------------|----------------------------------------------------------------------------------------------------|---------------|
| INVOICE LIS                                                                                       | t                                                                                                    |             |                                       |                          |           |                                                 |                                        |                                                                                                   |                                                                                                    |               |
| ~                                                                                                 |                                                                                                    |             |                                       |                          |           |                                                 |                                        |                                                                                                   |                                                                                                    |               |
| Amount                                                                                            |                                                                                                    | \$          | 336,562.130                           | USD                      |           |                                                 |                                        |                                                                                                   |                                                                                                    |               |
| nvoice List                                                                                       |                                                                                                    |             |                                       |                          |           |                                                 |                                        |                                                                                                   |                                                                                                    |               |
| ■, Q                                                                                              |                                                                                                    |             |                                       |                          |           |                                                 |                                        | 14                                                                                                | 1-882 of 882 🔻                                                                                                    | > >           |
| Invoice Numb                                                                                      | er Invoice                                                                                                    | e Date      | ,                                     | Amount                   |           | Due Date                                        | Status                                 | 5                                                                                                 | Voucher                                                                                                    |               |
| 00438057                                                                                          | 02/12/2                                                                                                    | 2019        |                                       | \$15.780                 | USD       | 05/13/2019                                      | Pendir                                 | ng                                                                                                | 10022225                                                                                                    |               |
| 00438045                                                                                          | 02/12/2                                                                                                    | 2019        | 1                                     | \$174.700                | USD       | 05/13/2019                                      | Appro                                  | ved                                                                                               | 10022075                                                                                                    |               |
| 00438062                                                                                          | 02/12/2                                                                                                    | 2019        |                                       | \$62.930                 | USD       | 05/13/2019                                      | Appro                                  | ved                                                                                               | 10022074                                                                                                    |               |
| 00438048                                                                                          | 02/12/2                                                                                                    | 2019        | ;                                     | \$254 <mark>.1</mark> 90 | USD       | 05/13/2019                                      | 9 Pendir                               | ng                                                                                                | 10022073                                                                                                    |               |
| Account Bala                                                                                      | inces<br>iils                                                                                                    |             |                                       |                          |           |                                                 |                                        |                                                                                                   |                                                                                                    |               |
| Account Bala<br>Invoice Deta                                                                      | nces<br>iils                                                                                                    |             | 00429045                              |                          |           |                                                 |                                        |                                                                                                   |                                                                                                    |               |
| Account Bala                                                                                      | INCES<br>IIIS<br>Invoic<br>Gross Invoic                                                                                                    | ce Number   | 00438045<br>\$174.700                 |                          |           |                                                 | Invoic                                 | e Date 02                                                                                         | /12/2019<br>/13/2019                                                                                                    |               |
| Account Bala                                                                                      | INCES<br>IIIS<br>Gross Invoid                                                                                                    | ce Number   | 00438045<br>\$174.700                 |                          |           |                                                 | Invoid<br>Du                           | e Date 02<br>le Date 05                                                                           | /12/2019<br>/13/2019                                                                                                    |               |
| Account Bala<br>nvoice Deta<br>• Invoice Line<br>© Q                                              | Inces<br>iils<br>Invoid<br>Gross Invoid                                                                                                    | se Number   | 00438045<br>\$174.700                 |                          |           |                                                 |                                        | te Date 02<br>te Date 05                                                                          | /12/2019<br>/13/2019<br>▶ ▶ │ View /                                                                                                    | All           |
| Account Bala nvoice Deta Invoice Line Q Item ID                                                   | Inces<br>iils<br>Gross Invoid<br>es<br>Descript                                                                                                    | ce Number 1 | 00438045<br>\$174.700<br>\$           | tatistic<br>mount        |           | Unit Price                                      | Invoic<br>Du<br>Id d (<br>Merchandis   | e Date 02<br>te Date 05<br>1-2 of 2 ×<br>e Amount                                                 | /12/2019<br>/13/2019<br>▶ ▶ │ View /                                                                                                    | All           |
| Account Bala<br>Invoice Deta<br>■ Invoice Line<br>■ Q<br>Item ID                                  | Invoic<br>Gross Invoic<br>Is<br>Descript<br>11FB HR                                                                                                    | tion        | 00438045<br>\$174.700                 | itatistic<br>mount       | EA        | Unit Price<br>34.00000                          | Invoic<br>Du<br>Id d (<br>Merchandis   | e Date 02<br>1-2 of 2 *<br>e Amount<br>\$34.000                                                   | /12/2019<br>/13/2019<br>IN I View /                                                                                                    | All           |
| Account Bala<br>Invoice Deta<br>可见。<br>可见。                                                        | Inces<br>iils<br>Gross Invoid<br>Bescript<br>11FB HR<br>31BPE30                                                                                                    | tion        | 00438045<br>\$174.700<br>Д            | tatistic<br>mount        | EA<br>FOT | Unit Price<br>34.00000<br>6.70000               | Invoic<br>Du<br>II 4 (<br>Merchandis   | e Date 02<br>le Date 05<br>1-2 of 2 *<br>e Amount<br>\$34.000<br>\$140.700                        | /12/2019<br>/13/2019<br>▶ ▶   View /<br>USD<br>USD                                                                                                    |               |
| Account Bala Invoice Deta Invoice Line I Q Item ID Payment Sc                                     | Inces<br>Invoic<br>Gross Invoic<br>Is<br>Descript<br>11FB HR<br>31BPE30<br>hedule                                                                                                    | tion        | 00438045<br>\$174.700                 | tatistic<br>mount        | EA<br>FOT | Unit Price<br>34.00000<br>6.70000               | Invoic<br>Du<br>I d d ()<br>Merchandis | e Date 02<br>le Date 05<br>1-2 of 2 ×<br>e Amount<br>\$34.000<br>\$140.700                        | /12/2019<br>/13/2019<br>// USD<br>USD                                                                                                    | All           |
| Account Bala Invoice Deta Invoice Line Q Item ID Payment Sc Q Q Q Q Q Q Q Q Q Q Q Q Q Q Q Q Q Q Q | Inces<br>Invoid<br>Gross Invoid<br>Is<br>Invoid<br>Invoid<br>Invoi | tion        | 00438045<br>\$174.700                 | itatistic<br>mount       | EA<br>FOT | Unit Price<br>34.00000<br>6.70000               | Invoic<br>Du<br>Merchandis             | e Date 02<br>e Date 05<br>1-2 of 2 *<br>e Amount<br>\$34.000<br>\$140.700<br>1-1 of 1             | /12/2019                                                                                                    | All<br>ew All |
| Account Bala Invoice Deta ■ Q Item ID ■ Payment Sc ■ Q Scheduled to                               | Inces Involc Gross Involc Is Descript IfEB HR 31BPE30 Hedule Payment                                                                                                    | tion        | 00438045<br>\$174.700<br>\$<br>Amount | tatistic<br>mount        | EA<br>FOT | Unit Price           34.00000           6.70000 | Invoic<br>Du<br>Merchandis             | e Date 02<br>l= Date 05<br>l-2 of 2 *<br>e Amount<br>\$34.000<br>\$140.700<br>1-1 of 1<br>On Hold | /12/2019<br>/13/2019<br>USD<br>USD<br>V   View /<br>USD<br>V   View /<br>View /<br>Vi | All<br>ew All |

Return to Invoice List

![](_page_23_Picture_0.jpeg)

![](_page_23_Picture_1.jpeg)

#### Click on "View Terms & Conditions" to view the Shaw Terms & Conditions

![](_page_23_Picture_3.jpeg)

#### Click on "Change My Password" to change your password.

![](_page_23_Picture_5.jpeg)

![](_page_24_Picture_0.jpeg)

![](_page_24_Picture_1.jpeg)

#### Click on "My System Profile".

| NavBar: Navi  | gator                         | 0 |
|---------------|-------------------------------|---|
| 0             | Supplier Portal Configuration | > |
| Recent Places | Maintain Supplier Information | > |
| *             | Manage Orders                 | > |
| My Favorites  | Manage Supply                 | > |
| Navigator     | Review Payment Information    | > |
|               | View Terms & Conditions       |   |
|               | Change My Password            |   |
|               | My System Profile             |   |

On this page there is a link to "Change password", "Change or set up forgotten password help", and email address. If you change your email address on this page be sure to click "Save" before leaving the page.

| Password                                                        |                               |                              |               |                                    |                      |          |      |            |    |
|-----------------------------------------------------------------|-------------------------------|------------------------------|---------------|------------------------------------|----------------------|----------|------|------------|----|
| Change pa<br>Change of                                          | assword<br>r set up forgotten | password help                |               |                                    |                      |          |      |            |    |
| Personaliz                                                      | ations                        |                              |               |                                    |                      |          |      |            |    |
| My preferr                                                      | ed language for F             | PIA web pages is             |               | English                            |                      |          |      |            |    |
| My preferred language for repor<br>and email<br>Currency Co     |                               | reports Engli                | English •     |                                    |                      |          |      |            |    |
|                                                                 |                               | cy Code                      | Q             |                                    |                      |          |      |            |    |
|                                                                 | Default Mob                   | ile Page                     |               |                                    | Q                    |          |      |            |    |
| Alternate L                                                     | lser                          |                              |               |                                    |                      |          |      |            |    |
| If you will i                                                   | be temporarily un             | available, you ca            | n select an a | Iternate user to receive           | our routings.        |          |      |            |    |
| Alternate User ID                                               |                               |                              |               |                                    |                      |          |      |            |    |
|                                                                 | Fr                            | om Date                      |               | (example:12/31/200                 | 0)                   |          |      |            |    |
|                                                                 |                               | To Date                      |               | (example:12/31/200                 | 0)                   |          |      |            |    |
|                                                                 |                               |                              |               |                                    |                      |          |      |            |    |
| Workflow /                                                      | Attributes                    |                              |               |                                    |                      |          |      |            |    |
| 🕑 Emai                                                          | User                          | Worklist Use                 | r             |                                    |                      |          |      |            |    |
|                                                                 |                               |                              |               |                                    |                      |          |      |            |    |
|                                                                 |                               |                              |               |                                    |                      |          |      |            |    |
| Miscellaneou                                                    | us User Links                 |                              |               |                                    |                      |          |      |            |    |
| Miscellaneou                                                    | us User Links                 |                              |               |                                    |                      |          |      |            |    |
| Miscellaneou<br>Email                                           | us User Links                 |                              |               |                                    |                      |          |      |            |    |
| Miscellaneor<br>Email                                           | us User Links                 |                              |               |                                    |                      | H        | ۹ [1 | 1-1 of 1 🔹 | ÞI |
| Miscellaneor<br>Email                                           | us User Links                 | Email Type                   |               | Email Address                      |                      | M        | 1    | 1-1 of 1 🔹 | ►E |
| Miscellaneor<br>Email                                           | Email Account                 | Email Type<br>Business       | •             | Email Address<br>david wheaton@sha | awinc.com            | H        | € [1 | 1-1 of 1 • |    |
| Miscellaneor<br>Email<br>IF Q<br>Primary E<br>M Informa         | Email Account                 | Email Type<br>Business       | ×             | Email Address<br>david wheaton@sha | awinc.com            |          | < 1  | 1-1 of 1 • |    |
| Miscellaneor<br>Email<br>I I Q<br>Primary E<br>M Informa<br>I Q | Email Account                 | Email Type<br>Business       | •             | Email Address<br>david.wheaton@sha | awinc.com            | II<br>II | 4 1  | 1-1 of 1 • |    |
| Miscellaneol<br>Email                                           | Email Account                 | Email Type<br>Business       | v             | Email Address                      | awinc.com<br>Passwor | d        | 4 1  | 1-1 of 1 • |    |
| Miscellaneor<br>Email                                           | Email Account                 | Email Type<br>Business<br>in | v<br>UserID   | Email Address<br>david wheaton@sha | awinc.com<br>Passwor | d        | 4 1  | 1-1 of 1 • |    |

![](_page_25_Picture_0.jpeg)

![](_page_25_Picture_1.jpeg)